### 1. Crear la Fuente Especifica.

**Ruta:** Gobiernos Locales – Parametrización – Presupuestarios – Mantenimiento de Fuentes Específicas.

| SAMI                               |                  |         |                                      |          |
|------------------------------------|------------------|---------|--------------------------------------|----------|
| Gobiernos Locales Usuario: MANUE   | L.BORJAS Ejercic | io 2013 | , ACTIVO Unidad Ejecutora: LAS LAJAS |          |
| Parametrización >                  | Generales        | >       | Catalogo Euentes de Einanciamiento   |          |
| Subsistema de Motor Financiero     | Presupuestari    | os >    | Organismo                            |          |
| Subsistema de Gestión Financiera > | Tesoreria        |         | Fuentes Específicas                  | rizacion |
| Modulo Gerencial >                 | Gestión          | >       | Ingresos                             | afficas  |
|                                    |                  |         | Egresos                              | >        |

### 2. Clic en Crear

**Nota:** \* Ingresar los datos como se ven en la pantalla, dependiendo de la Fuente y el Organismo.

\* El campo "Específico" debe ser el número correlativo de cada donación que corresponda a ese mismo organismo financiador.

\* En descripción agregar el detalle específico y claro de donde se recibe la donación. Ejemplo: "Donación de las Naciones Unidas para Inversión en Proyecto de Agua".

\* Funcionamiento: Si los recursos de la donación se utilizan para funcionamiento.

Inversión: Si los recursos de la donación se utilizan para inversión.

Deuda: Si los recursos de la donación se utilizan para deuda.

|                | Modificar Fuente Esp                            |   |
|----------------|-------------------------------------------------|---|
|                |                                                 |   |
| Fuente         | 22 - DONACIONES EXTERNAS                        | - |
| Organismo      | 178 - FONDO DE NACIONES UNIDAS PARA LA INFANCIA | - |
| Específico     |                                                 | 1 |
| Descripción    | DONACIONES DE UNICEF                            |   |
| Restrictiva    |                                                 |   |
| Funcionamiento |                                                 |   |
| Inversion      |                                                 |   |
| Deuda          |                                                 |   |
|                |                                                 |   |

3. Añadir Rubro de Detalle

| SAMI                                                           |                                                                                       |               |                |                                                  |
|----------------------------------------------------------------|---------------------------------------------------------------------------------------|---------------|----------------|--------------------------------------------------|
| Sistema de Administración<br>Municipal Integrado               |                                                                                       |               |                |                                                  |
| Gobiernos Locales Usuario: MANU                                | EL.BORJAS Ejercicio 2013, ACTIVO Unida                                                | ad Ejecutora: | LAS LAJAS      |                                                  |
| Parametrización >                                              |                                                                                       |               |                |                                                  |
| Subsistema de Motor Financiero 🔸                               | Formulacion                                                                           |               |                |                                                  |
| Subsistema de Gestión Financiera >                             | Ejecucion                                                                             | >             | Aprobacion     | >                                                |
| Modulo Gerencial >                                             | Tesoreria                                                                             | >             | Anulacion      | >                                                |
| II.0.000000 - INGRESOS IK II.0.0000000 - INGRESOS IK IMPLESTOS | nf<br>Presupuesto                                                                     |               | Ingresos       | Clasificador de Rubros de Ingreso para Ejecución |
| III.7.1.00.00.00 - IMPUEST                                     | o Rendicion de Cuentas                                                                |               | Egresos        | Agregar Rubros de Ingresos                       |
| 😑 📫 11.7.1.01.00.00 - Impues                                   | te Programación de la Ejecución Presup                                                | uestaria≻     | Reportes       | >                                                |
| 11.7.1.01.02.00 - Mata                                         | n Contabilidad                                                                        |               | arnes          | _                                                |
| 11.7.1.01.03.00 - Fabr                                         | Кастон не ргонистов настеров                                                          |               |                |                                                  |
| ■ = 18.2.0                                                     | 00.00.00 - TRANSFERENCIAS Y DONA                                                      | CIONES CO     | ORRIENTES D    | EL SECTOR EXTERNO                                |
| = = 18.<br>= = -                                               | 2.1.00.00.00 - Transferencias Y Donacion<br>18 2 1 02 00 00 - Donaciones Corrientes D | es Corriente  | es De Organism | nos Internacionales                              |
|                                                                | 18.2.1.02.01.00 - Detalle de Donacion                                                 | es Corrient   | es de Organis  | mos Internacionales                              |
| 😑 🚔 18.                                                        | 2.2.00.00.00 - Transferencias Y Donacion                                              | es Corriente  | es De Gobierno | os Extranjeros                                   |
| 🗢 🖴 :                                                          | 18.2.2.02.00.00 - Donaciones Corrientes D                                             | e Gobierno    | s Extranjeros  |                                                  |
|                                                                | 18.2.2.02.01.00 - Detalle de Donacion                                                 | es Corrient   | es de Gobiern  | os Extranjeros                                   |
| 😑 📮 18.3.0                                                     | 00.00.00 - TRANSFERENCIAS CORRIEN                                                     | NTES DEL      | SECTOR PRIV.   | ADO                                              |

## 4. Crear Auxiliar 2

**Ruta:** Gobiernos Locales – Subsistema de Motor Financiero – Ejecución – Ingresos – Agregar Rubros para Ejecución – Agregar Rubros

**Nota:** El Auxiliar 2 se debe crear para cada una de las donaciones que corresponda a ese detalle de donaciones. Esto es porque cada donación debe ser específica en su nombre y en fuente de financiamiento.

| Sistema de Administración<br>Municipal Integrado                                                 |                                                                  |                            |                |                                                  |                                       |                  | c              | COMAYAGUA: LA        |  |  |
|--------------------------------------------------------------------------------------------------|------------------------------------------------------------------|----------------------------|----------------|--------------------------------------------------|---------------------------------------|------------------|----------------|----------------------|--|--|
| Gobiernos Locales Usuario: MANUEL.BORJAS Ejerci                                                  | io 2013, AC                                                      | TIVO Unidad                | Ejecutora: LAS | LAJAS                                            |                                       |                  |                |                      |  |  |
| 🗉 💻 17.0.0.00 RENTAS DE LA PROPIEDAD                                                             |                                                                  |                            |                |                                                  |                                       |                  |                |                      |  |  |
| B 18.0.0.00 TRANSFERENCIAS Y DONACIONES<br>CORRIENTES                                            | Rubro                                                            | Rubro de Ingreso 18.2.1.02 |                |                                                  |                                       |                  |                |                      |  |  |
| II.1.0.00 TRANSFERENCIAS Y DONACIONES<br>CORRIENTES DEL GORIFENIO GENERAL                        | Descri                                                           | pcion                      | Donaciones C   | Menu de Opciones - S                             | ernacionales<br>Subsistema de Motor F | <u>inanciero</u> |                | _                    |  |  |
| <ul> <li>Is.2.0.00 TRANSFERENCIAS Y DONACIONES<br/>CORRIENTES DEL SECTOR EXTERNO</li> </ul>      | <b>1</b>                                                         | Ejecucion                  | - Ingresos - / | Agregar Rubros para Ejecuo                       | ción - Agregar Rubros de Ing          | gresos - Auxili  | ares Rubros II | ngresos              |  |  |
| B 28.2.1.00 Transferencias Y Donaciones<br>Corrientes De Organismos Internacionales              | Mostra                                                           | r 10 🔻 enti                | radas          |                                                  |                                       | Bu               | scar:          |                      |  |  |
| B 18.2.1.01 Transferencias Corrientes De<br>Organismos Internacionales                           | Sel 🔺                                                            | Auxiliar1 ≎                | Auxiliar2 \$   | Descr                                            | ipcion \$                             | Restrictiva ≎    | Imputable \$   | Fuente<br>Especifica |  |  |
| Is.2.1.02 Donaciones Corrientes De<br>Organismos Internacionales                                 | 0                                                                | 00                         | 00             | Donaciones Corrientes de Org                     | ganismos Internacionales              |                  |                | -                    |  |  |
| 🖲 🛄 18.2.2.00 Transferencias Y Donaciones                                                        | ۲                                                                | 01                         | 00             | Detalle de Donaciones Corrier<br>Internacionales | ntes de Organismos                    |                  |                | -                    |  |  |
| Corrientes De Gobiernos Extranjeros                                                              | Mostrando 1 a 2 de 2 entradas Primero Anterior 1 Siguiente Ultin |                            |                |                                                  |                                       |                  |                |                      |  |  |
| DEL SECTOR PRIVADO                                                                               |                                                                  |                            |                |                                                  |                                       |                  |                |                      |  |  |
| <ul> <li>I8.4.0.00 TRANSFERENCIAS Y DONACIONES<br/>CORRIENTES DE EMPRESAS</li> </ul>             |                                                                  |                            |                |                                                  |                                       |                  |                |                      |  |  |
| Is.5.0.00 TRANSFERENCIAS Y DONACIONES<br>CORRIENTES DE LAS INSTITUCIONES PUBLICAS<br>FINANCIERAS |                                                                  |                            |                |                                                  |                                       |                  |                |                      |  |  |
| 🖲 📫 21.0.0.00 RECURSOS PROPIOS DE CAPITAL<br>📾 🚞 22.0.000 TRANSEFRENCIAS Y DONACIONES DE         |                                                                  |                            |                |                                                  |                                       |                  |                |                      |  |  |

5. Ingresar datos de Auxiliar 2

Nota: \*Ingresar los datos según sea el caso.

\* **Fuente Específica:** Seleccionar de la lista la fuente específica que se creó al inicio del proceso.

\*Unidad Ejecutora: Seleccionar la Municipalidad

\*Descripción: Nombre específico que detalle la donación.

\*Fuente Específica: Seleccionar de la lista la fuente específica que se creó al inicio del proceso.

\*Unidad Ejecutora: Seleccionar la Municipalidad

La opción imputable debe estar seleccionada, para que se pueda ejecutar el rubro.

| obiernos Locales Usuario: MANUEL.BORJAS Ejercicio 2013,                                                                                                    | ACTIVO Unidad Ejecuto    | vra: LAS LAJAS                                                       |   |       |
|----------------------------------------------------------------------------------------------------|--------------------------|----------------------------------------------------------------------|---|-------|
| 17.0.0.00 RENTAS DE LA PROPIEDAD                                                                                                    | _                        |                                                                      |   |       |
| 18.0.0.00 TRANSFERENCIAS Y DONACIONES<br>CORRIENTES                                                                                                    |                          |                                                                      |   |       |
| Is.10.00 TRANSFERENCIAS Y DONACIONES –<br>CORRIENTES DEL GOBIERNO GENERAL                                                                                                    |                          |                                                                      |   |       |
| Is.2.0.00 TRANSFERENCIAS Y DONACIONES<br>CORRIENTES DEL SECTOR EXTERNO                                                                                                    | Recurso padre            | 01.00 Detalle de Donaciones Corrientes de Organismos Internacionales |   |       |
| E 18.2.1.00 Transferencias Y Donaciones<br>Corrientes De Organismos Internacionales                                                                                                    | Auxiliar2                | 01                                                                   |   |       |
| 18.2.1.01 Transferencias Corrientes De<br>Organismos Internacionales                                                                                                    | Descripcion              | Donaciones Internacionales de UNICEF                                 |   |       |
| Ballering Interpreter Section Section Sec            | Id Unidad<br>Fiecutora   | LAS LAJAS                                                            |   |       |
| <ul> <li>Image: State in the international state is a state in the international state is a state in the</li></ul> | Imputable<br>Restrictiva |                                                                      |   |       |
|                                                                                                    |                          |                                                                      |   |       |
|                                                                                                    |                          |                                                                      | , | Crear |
| 18.5.0.00 TRANSFERENCIAS Y DONACIONES     CORRIENTES DE LAS INSTITUCIONES PUBLICAS                                                                                                    |                          |                                                                      |   |       |

<u>Una vez finalizados estos pasos, ya se puede ejecutar el rubro. Tanto en</u> <u>modificaciones presupuestarias, como en los diferentes tipos de ingresos.</u>

# Complemento:

1. Agregar el Nuevo Proyecto

| Sister<br>Muni | ma de Admi<br>cipal Integra | nistración                                                       |                                                 |                                                                | сома                                       | AYAGUA: LA |
|----------------|-----------------------------|------------------------------------------------------------------|-------------------------------------------------|----------------------------------------------------------------|--------------------------------------------|------------|
| Gobie          | ernos Local                 | es Usuario: MANUEL.                                              | BORJAS Ejercicio 2013, ACTIVO Unidad Ejecut     | ora: LAS LAJAS                                                 |                                            |            |
| Parar          | netrización                 | · · · ·                                                          |                                                 |                                                                |                                            |            |
| Subs           | istema de l                 | Motor Financiero 🔸                                               |                                                 |                                                                |                                            |            |
| Subs           | istema de (                 | Gestión Financiera 🤉                                             | Planes >                                        | - Subristoma do Costion Einanciora                             |                                            |            |
| Modu           | lo Gerenci                  | al >                                                             | Proyectos >                                     | Banco Integrado de Proyectos Municipal                         |                                            |            |
| K              |                             |                                                                  | Ingresos >                                      |                                                                | 🔷 🔝 🗹 🖉                                    |            |
| Mostra         | r 10 💌                      | entradas                                                         | Egresos >                                       |                                                                | Buscar:                                    |            |
| Sel +          | BIPM \$                     |                                                                  | Modificaciones Presupuestaria (Secretaria)      | Descripcion \$                                                 | Tipo Proyecto 🗘                            | Estado ≎   |
|                | 4                           | Letrinas                                                         | Centro de Gestión >                             | rejoramiento de Sistema de Agua Potable                        | HUMANO)                                    | CREADU     |
| O              | 5                           | Construccion de Salor                                            | Almacen >                                       | Construccion de Salon                                          | INVERSIÓN SOCIAL<br>(DESARROLLO<br>HUMANO) | CREADO     |
|                | 6                           | Construccion de Salon                                            | n de Usos Multiples de la Aldea Santa Rosa      | Construccion de Salon de Usos Multiples de la Aldea Santa Rosa | INVERSIÓN SOCIAL<br>(DESARROLLO<br>HUMANO) | CREADO     |
| O              | 7                           | Construccion de Salon de Usos Multiples de la Aldea Las Crucitas |                                                 | Construccion de Salon de Usos Multples Aldea Las Crucitas      | INVERSIÓN SOCIAL<br>(DESARROLLO<br>HUMANO) | CREADO     |
|                | 8                           | Compra de Terreno, pa                                            | ara instalaciones Deportivas                    | Compra de Terreno                                              | MIXTO                                      | CREADO     |
| O              | 9                           | Construccion de cerco<br>Porvenir                                | perimetral del Campo de Futbol, en el Barrio el | Construccion de Cerco Campo de Futbol                          | INVERSIÓN SOCIAL<br>(DESARROLLO<br>HUMANO) | CREADO     |
| Mostra         | ndo 1 a 10                  | de 41 entradas                                                   |                                                 |                                                                | ior 1 2 3 4 5 Siguier                      | nte Ultimo |

2. Realizar Ampliación Presupuestaria

**Ruta:** Gobiernos Locales - Gestión Financiera - Modificaciones Presupuestarias (Secretaria)

Nota: Ingrésar todos los datos de la ampliación y aprobarla

| SAM                                            |                  |                                 |                |                |                  |                    |    |         |                           |
|------------------------------------------------|------------------|---------------------------------|----------------|----------------|------------------|--------------------|----|---------|---------------------------|
| Sistema de Administraci<br>Municipal Integrado | ion              |                                 |                |                |                  |                    |    |         | COMAYAGUA: L              |
| Gobiernos Locales                              | Usuario: MANUEL. | BORJAS Ejercicio 2013, ACTIVO   | Unidad Ejecuto | ra: LAS LAJAS  |                  |                    |    |         |                           |
| Parametrización                                | >                |                                 |                |                |                  |                    |    |         |                           |
| Subsistema de Motor F                          | Financiero >     |                                 |                |                |                  |                    |    |         |                           |
| Subsistema de Gestión                          | n Financiera 🤸   | Planes                          |                | a - Subsist    | ema de G         | estion Financiera  |    |         |                           |
| Modulo Gerencial                               | >                | Proyectos                       |                | ones Presup    | uestaria (Se     | ecretaria)         |    |         |                           |
| L                                              |                  | Ingresos                        |                |                |                  |                    |    |         | 🗾 🥒 🖌 🍸                   |
| Mostrar 10 💌 entrada                           | as               | Egresos                         | >              |                |                  |                    |    | Busca   | ar:                       |
| Sel 🔺 Expe                                     | ediente 🗘        | Modificaciones Presupuestaria ( | Secretaria)    | Aprobacion     | ٥                | Clase Modificacion | \$ | Vonto ≎ | No. Documento             |
|                                                |                  | Centro de Gestión               | >              | hay datos disp | onibles en la ta | bla                |    |         |                           |
| Mostrando 0 a 0 de 0 en                        | tradas           | Almacen                         | >              |                | _                |                    | _  | Primero | Anterior Siguiente Ultimo |

## 3. Ingreso de Detalle de Ampliación

**Ruta:** Gobiernos Locales - Motor Financiera - Presupuesto - Modificaciones Presupuestarias - Modificaciones Presupuestarias.

|   | Sisten<br>Munic                                                     | na de Administrac<br>ipal Integrado | ión             |                               |                     |                                                 |                                      |                    | cc                 | MAYAGUA: L |
|---|---------------------------------------------------------------------|-------------------------------------|-----------------|-------------------------------|---------------------|-------------------------------------------------|--------------------------------------|--------------------|--------------------|------------|
|   | Gobie                                                               | mos Locales                         | Usuario: MANUEL | BORJAS Ejercicio 2013, ACTIVO | Unidad Ejecutora: L | AS LAJAS                                        |                                      |                    |                    |            |
|   | Paran                                                               | etrización                          |                 |                               |                     |                                                 |                                      |                    |                    |            |
|   | Subsistema de Motor Financiero > Subsistema de Gestión Financiera > |                                     | Financiero ,    | Formulacion                   | >                   |                                                 |                                      |                    |                    |            |
|   |                                                                     |                                     | in Financiera > | Ejecucion                     | >                   | - Subsistema de Motor I                         | inanciero                            |                    |                    |            |
|   | Modulo Gerencial >                                                  |                                     |                 | Tesoreria                     | >                   | 5 Presupuestarias - Modificacion Presupuestaria |                                      |                    |                    |            |
|   | Z                                                                   |                                     |                 | Presupuesto                   | >                   | Modificaciones Presupuestarias                  | tarias 🔉 Modificacion Presupuestaria |                    |                    | 🔔 🌳        |
| P | Mostrar                                                             | 10 💌 entrad                         | as              | Rendicion de Cuentas          | >                   |                                                 | Reporte Modificacion                 | es Presupuestarias | :                  |            |
|   | Sel ¢                                                               | ID<br>Expediente                    |                 | Programación de la Ejecución  | Presupuestaria >    | n                                               | \$                                   | Clase \$           | Monto<br>Documento | Estado ≎   |
|   |                                                                     | 121                                 | Ampliación para | Contabilidad                  | ,                   |                                                 |                                      | AMPLIACION         | 19,450.00          | SOLICITADO |
|   | 0                                                                   | 98                                  | TRASLADO ALA    | CUENTA DE REPARACION DE CA    | LLES                |                                                 |                                      | TRANSFERENCIA      | 400,000.00         | SOLICITADO |
|   |                                                                     | 92                                  | TRANSLADO AL    | SALON COMUNAL DE SANTA CR     | UZ                  |                                                 |                                      | TRANSFERENCIA      | 20,000.00          | SOLICITADO |
|   | 0                                                                   | 86                                  | AMPLIACIÓN SA   | LDO EFECTIVO DEL AÑO ANTERI   | OR DEL 2012         |                                                 |                                      | AMPLIACION         | 1,088,689.11       | SOLICITADO |

Crear Estructura de Egresos - Crear la Actividad "Actividades UNICEF"

| Sistema de Administración<br>Municipal Integrado                                                  | 1-1- 2010 ACTIV   |                               |                            |         | COMAYAGUA: LA      | IS LAJA |
|---------------------------------------------------------------------------------------------------|-------------------|-------------------------------|----------------------------|---------|--------------------|---------|
| Gobiernos Locales Usuario: MANUEL.BORJAS Ejerc                                                    | icio 2013, ACTIVO | ) Unidad Ejecutora: LAS LAJAS | -                          |         |                    |         |
|                                                                                                   |                   |                               |                            |         |                    |         |
|                                                                                                   |                   |                               |                            |         | 2                  |         |
| egresos                                                                                           | <u>^</u>          |                               |                            |         |                    |         |
| 🗉 📫 01 - ACTIVIDADES CENTRALES                                                                    |                   | Menu de Opciones -            | Subsistema de Gestion Fina | anciera |                    |         |
| 🕑 📫 03 - ACTIVIDADES COMUNES                                                                      |                   | Egresos - E                   |                            |         |                    |         |
| 🗉 📫 11 - EDUCACIÓN                                                                                | 띠                 |                               |                            |         | 📄 🥒 🌳              |         |
| 12 - SALUD                                                                                        |                   |                               |                            |         |                    |         |
| 13 - DESARROLLO SOCIAL CULTURAL                                                                   | Mostrar 1         | 0 💌 entradas                  |                            | Buscar: |                    |         |
|                                                                                                   | Sel 🔺             | NOMBRE                        |                            | 1 \$    | CODIGO ≎           |         |
|                                                                                                   | E 🔿               | SERVICIOS DE DEPORTES         | SERVICIOS DE DEPORTES      |         | 1                  |         |
|                                                                                                   | 0                 | PARTICIPACIÓN CIUDADANA       | PARTICIPACIÓN CIUDADANA    |         | 2                  |         |
|                                                                                                   | $\odot$           | NIÑEZ Y JUVENTUD              | NIÑEZ Y JUVENTUD           |         | 3                  |         |
|                                                                                                   |                   | ATENCIÓN ALA MUJER            | ATENCIÓN ALA MUJER         |         | 4                  |         |
| 🗊 💻 004 - ATENCIÓN ALA MUTER                                                                      | $\odot$           | ACTIVIDADES UNICEF            | ACTIVIDADES UNICEF         |         | 5                  |         |
| 🕒 📫 005 - ACTIVIDADES UNICEF                                                                      | Mostrando         | 1 a 5 de 5 entradas           |                            |         | 1 Siguiente Ultimo |         |
|                                                                                                   |                   |                               |                            |         |                    |         |
| 🖻 📫 000 - SIN OBRA                                                                                |                   |                               |                            |         |                    |         |
| B      000 - SIN OBRA                                                                             |                   |                               |                            |         |                    |         |
| <ul> <li>Bood - SIN OBRA</li> <li>Bood - COMPRA DE TERRENOS<br/>PROYECTOS DE VIVIENDAS</li> </ul> |                   |                               |                            |         |                    |         |
|                                                                                                   |                   |                               |                            |         |                    |         |

# Crear Objeto de Gasto

| ~ | Sistema de Administración<br>Municipal Integrado                                                                                                    |                                                                                                    |                                                                                                |                                                                                                    |          | 18.2.1. | 1 de 1 ^ Y X ^ |
|---|----------------------------------------------------------------------------------------------------|----------------------------------------------------------------------------------------------------|------------------------------------------------------------------------------------------------|----------------------------------------------------------------------------------------------------|----------|---------|----------------|
|   | Gobiernos Locales Usuario:                                                                                                    | MANUEL.BORJAS Ejercicio                                                                                                    | 2013, ACTIVO Unidad E                                                                          | jecutora: LAS LAJAS                                                                                                    |          |         | 5              |
|   | AMBIENTE COMUNITARI                                                                                                    |                                                                                                    |                                                                                                | Objetos                                                                                                    | de Gasto |         |                |
|   | S ■ 00 - SENTEX     S ■ 00 - NIÑEZ Y     S ■ 001 - NIÑEZ Y     S ■ 001 - NIÑEZ Y     S ■ 001 - NIÑEZ Y     S ■ 001 - COMFRA D     PROYECTOS DE VIVI     S ■ 002 - SENTEU     S ■ 003 - CONSTRUC     S ■ 003 - CONSTRUC                                                                                                    | ACIÓN CIUDADANA<br>JUVENTUD<br>IN ALA MUJER<br>ADES UNICEF<br>BRA<br>E TERRENOS<br>ENDAS<br>LAS CANCHAS DE<br>CIÓN DE CANCHA<br>SOS | Objeto del Gasto<br>Fuente de<br>Financiamiento<br>BIPM<br>Restrictiva<br>Finalidad<br>Función | 81300 - TRANSFERENCIAS Y DONACIONES A AS<br>22-178-01 - DONACIONES DE UNICEF<br>11 - SIN BIPM<br>8 - PROTECCION SOCIAL<br>10 - PREVISIÓN Y ASISTENCIA SOCIAL |          |         |                |
|   | <ul> <li>Image: Control of the second second se</li></ul> | L SISTEMA<br>SCO URBANO<br>CIÓN DE SALÓN DE<br>NTA CRUZ<br>ISTEMA DE AGUA                                                           |                                                                                                |                                                                                                    |          |         |                |

**Nota:** Si la donación es de algun Proyecto en Especifico Seleccionar el Proyecto Sino se deja sin Proyecto.

# Crear Estructura de Ingresos – Como se Muestra en la Pantalla.

| ΤΙΡΟ                     | 18.0.0.00.00 - TRANSFERENCIAS Y DONACIONES CORRIENTES                                  |  |  |  |  |  |  |
|--------------------------|----------------------------------------------------------------------------------------|--|--|--|--|--|--|
| CLASE                    | 18.2.0.00.00 - TRANSFERENCIAS Y DONACIONES CORRIENTES DEL SECTOR EXTERNO               |  |  |  |  |  |  |
| CONCEPTO                 | 18.2.1.00.00.00 - Transferencias y Donaciones Corrientes de Organismos Internacionales |  |  |  |  |  |  |
| SUBCONCEPTO              | 18.2.1.02.00.00 - Donaciones Corrientes de Organismos Internacionales                  |  |  |  |  |  |  |
| AUXILIAR1                | 18.2.1.02.01.00 - Detalle de Donaciones Corrientes de Organismos Internacionales       |  |  |  |  |  |  |
| AUXILIAR2                | 18.2.1.02.01.1 - Donaciones Internacionales UNICEF 2013                                |  |  |  |  |  |  |
| Fuente de Financiamiento | 22-178-01 - DONACIONES DE UNICEF                                                       |  |  |  |  |  |  |
| Monto                    | 19.450.00                                                                              |  |  |  |  |  |  |

# Creación de Libreta UNICEF

**Ruta:** Gobiernos Locales - Motor Financiero - Tesorería - Cuentas - Generación de Libretas

| 9 | SAMI                                             |                                                |       |                                 | 2     |                          | 18.2.1.   |                 | 1 de         |
|---|--------------------------------------------------|------------------------------------------------|-------|---------------------------------|-------|--------------------------|-----------|-----------------|--------------|
|   | Sistema de Administración<br>Municipal Integrado |                                                |       |                                 |       |                          |           | CON             | IAYAGUA: LA  |
|   | Gobiernos Locales Usuario: MANUEL                | BORJAS Ejercicio 2013, ACTIVO Unidad Ejecutora | a: LA | AS LAJAS                        |       |                          |           |                 |              |
|   | Parametrización >                                |                                                |       |                                 |       |                          |           |                 |              |
|   | Subsistema de Motor Financiero 🔸                 | Formulacion >                                  |       |                                 |       |                          |           |                 |              |
|   | Subsistema de Gestión Financiera >               | Ejecucion >                                    |       | Subsistema de Motor I           | Finar | ciero                    |           |                 |              |
|   | Modulo Gerencial >                               | Tesoreria >                                    | •     | Cuentas                         | >     | Administracion Cuentas   | Bancarias |                 |              |
|   | 7                                                | Presupuesto >                                  |       | Movimientos de Tesoreria        |       | Generacion de nuevas lib | retas     |                 |              |
|   | Mostrar 10 💌 entradas                            | Rendicion de Cuentas >                         |       | Pagos                           |       |                          | Bus       | car:            |              |
|   | *                                                | Programación de la Ejecución Presupuestaria >  |       | Saldo Iniciales de Tesoreria    |       | \$                       | Nom       | bre             | \$           |
|   |                                                  | Contabilidad >                                 |       | Anulación de Pago               |       |                          |           |                 | anto Illtimo |
|   | Mostrando U a U de U entradas                    |                                                | 1     | Traslado entre Cuentas Bancaria | as >  |                          | 1 miller  | - Antenor Sigur | inte Ontinio |
|   |                                                  |                                                |       | Devoluciones                    |       |                          |           |                 |              |
|   |                                                  |                                                | L     | Reportes                        | `     |                          |           |                 |              |

- Dar clic en icono Grabar
- Seleccionar la cuenta de la donación y GRABAR

Y Por Ultimo Realizar Ingreso Bancario con los datos de la Donación.

| AS Ejercicio 2013, ACTIVO Unidad Ejec    | cutor                                                                                                    | a: LAS LAJAS                                                                             |                                                                                                    |                                                                                                    |                                                                                                    |
|------------------------------------------|----------------------------------------------------------------------------------------------------|------------------------------------------------------------------------------------------|----------------------------------------------------------------------------------------------------|----------------------------------------------------------------------------------------------------|----------------------------------------------------------------------------------------------------|
|                                          |                                                                                                    |                                                                                          |                                                                                                    |                                                                                                    |                                                                                                    |
|                                          |                                                                                                    |                                                                                          |                                                                                                    |                                                                                                    |                                                                                                    |
|                                          |                                                                                                    |                                                                                          |                                                                                                    |                                                                                                    |                                                                                                    |
| nes                                      | >                                                                                                    | e Eubrictema de Moter F                                                                  | linancioro                                                                                                    |                                                                                                    |                                                                                                    |
| vyectos                                  | >                                                                                                    | eneracion de nuevas libretas - Ni                                                        | uevas Libretas                                                                                                    |                                                                                                    |                                                                                                    |
| resos                                    | ,                                                                                                    | Ingresos de Caja                                                                         |                                                                                                    |                                                                                                    |                                                                                                    |
| resos                                    | >                                                                                                    | Ingreso Bancario                                                                         |                                                                                                    | Buscar:                                                                                                    |                                                                                                    |
| dificaciones Presupuestaria (Secretaria) | ) [                                                                                                    | Ingreso Transferencia                                                                    | \$                                                                                                    | Nombre                                                                                                    | \$                                                                                                    |
| ntro de Gestión                          | <b>,</b>                                                                                                  | nay datos disponibles en la tabla                                                        |                                                                                                    |                                                                                                    |                                                                                                    |
| nacen                                    | >                                                                                                    |                                                                                          |                                                                                                    | Primero Anterior                                                                                                    | Siguiente Ultimo                                                                                                    |
|                                          | nes<br>yectos<br>esos<br>áfricaciones Presupuestaria (Secretaria)<br>áfrica de Gestión<br>taro de Gestión | tes > yectos > esos > ifificaciones Presupuestaria (Secretaria) trro de Gestión > acen > | tes - <u>Subsistema de Motor</u><br>eneracion de nuevas libretas - N<br>esos - Ingreso de Caja<br>esos - Ingreso Bancario<br>lificaciones Presupuestaria (Secretaria)<br>trro de Gestión - Ingreso Transferencia<br>ia dalos disponibles en la tabla | tes  yectos  so  reservación de nuevas libretas - Nuevas Libretas esos  lingresos de Caja lingresos Bancario lingreso Bancario lingreso Transferencia  a de la bla lay dalos disponibles en la tabla lay dalos disponibles en la tabla | tes  secos secos s |